# Analóg elektronika - laboratóriumi gyakorlatok

## 2. Diszkrét aktív alkatrészek és egyszerű alkalmazásaik

### 2.1 Elmélet

A diszkrét aktív elektronikai alkatrészek (dióda, különböző tranzisztorok, tirisztor) elméleti ismertetése az 1.2 prezentációban található. A diszkrét alkatrészekkel építhető egyszerű áramköröket a 2.2 és az utána következő fejezetekben tárgyaltuk. Számítási feladatokkal a táblagyakorlatokon találkoztak a hallgatók.

### 2.2 Leírás

Ez a laboratóriumi gyakorlat során a hallgatók a diszkrét aktív alkatrészek (dióda, bipoláris tranzisztoros, MOSFET, IGBT, tirisztor) viselkedésével ismerkednek meg teszt áramkörökben és egyszerű valós kapcsolásokban.

### 2.3 Szimuláció

A mérések előtt elemezze a félvezető alkatrészek viselkedését számítógépes szimulációkkal.

### 2.3.1 Félvezető dióda statikus jelleggörbéje

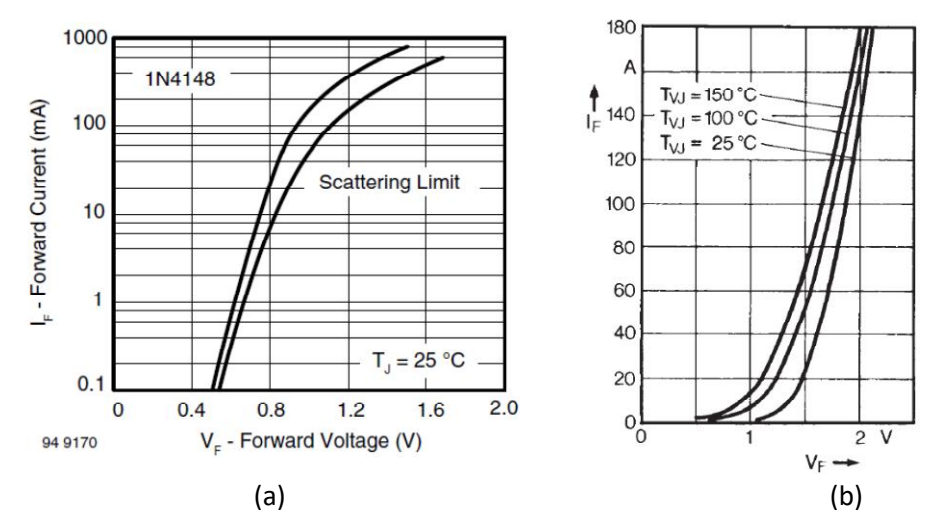

1. ábra: Félvezető dióda jelleggörbéi különböző hőmérsékletekre: (a) 1N4148 típusú kisjelű dióda, (b) DSEI60-06 típusú teljesítménydióda.

Rajzoltassa meg a statikus jelleggörbét egy adott hőmérsékletre az alábbi szimulációs modell segítségével:

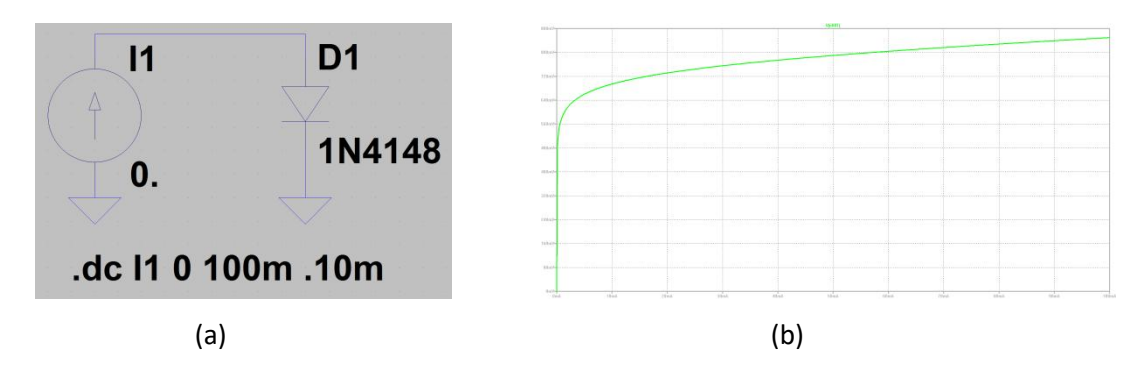

2. ábra: (a) Félvezető dióda statikus jelleggörbéjének kirajzoltatását végző szimulációs modell, (b) a jelleggörbe  $V_D = f(I_D)$ .

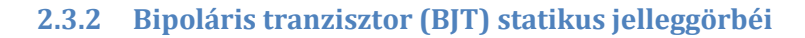

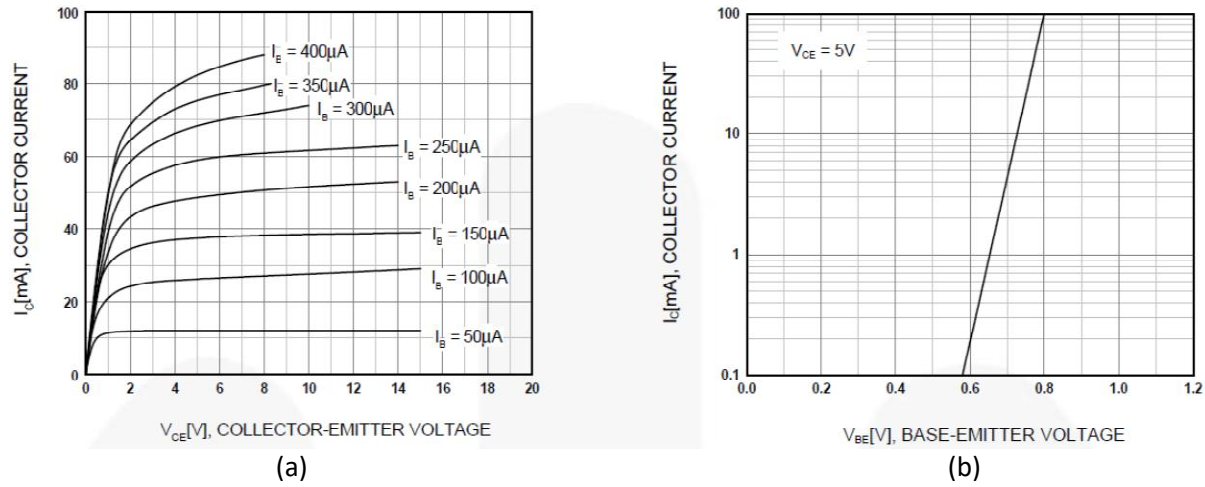

3. ábra: Bipoláris tranzisztor statikus jelleggörbéi (BC546 típus): (a) kimeneti görbesereg  $I_C=f(V_{CE})$ ,  $I_B=const.$ , (b) átviteli görbe  $I_C=f(V_{BE})$ .

A kimeneti statikus jelleggörbéket rajzoltassa ki az alábbi szimulációs modell segítségével:

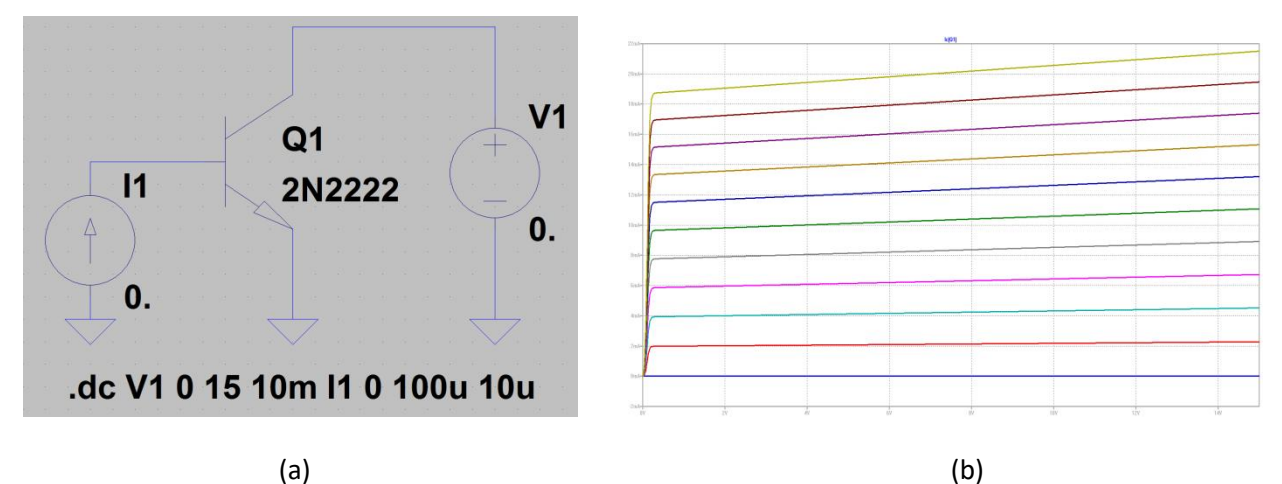

4. ábra: (a) Bipoláris tranzisztor statikus kimeneti jelleggörbéinek kirajzoltatását végző szimulációs modell, (b) a kapott jelleggörbék.

#### 2.3.3 Tranzisztoros logikai inverter átviteli karakterisztikája

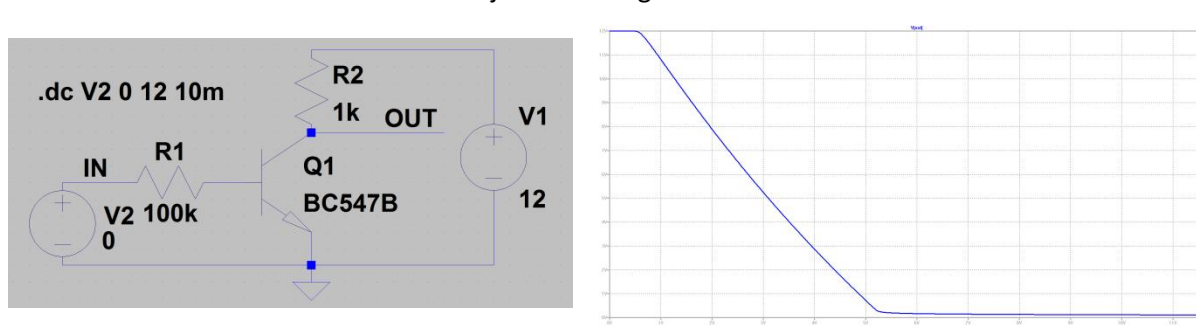

Állítsa össze az alábbi modellt és rajzoltassa meg az átviteli karakterisztikát!

(a)

(b)

5. ábra: (a) A logikai inverter szimulációs modellje és (b) szimulációval kapott átviteli karakterisztikája  $V_{OUT}=f(V_{IN})$ .

### 2.3.4 Közös emitterű erősítő munkapontjának beállítása és dinamikus viselkedése

Határozza meg a közös emitterű erősítő munkapontját szimulációval az alábbi modell alapján!

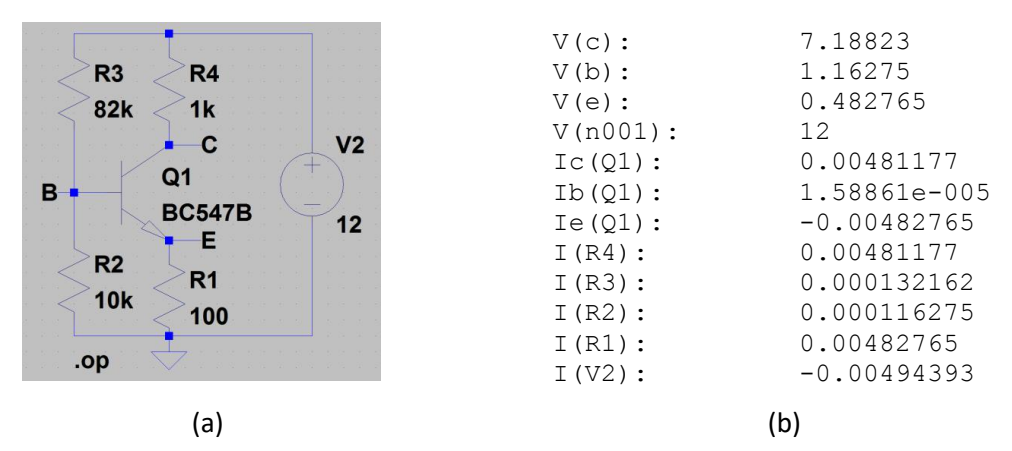

6. ábra: (a) A közös emitterű erősítő munkapont beállító részének szimulációs modellje, (b) a szimuláció eredményeként kapott áram- és feszültségértékek.

Vizsgálja ki az erősítő viselkedését időtartományban az alábbi szimulációs modell alapján!

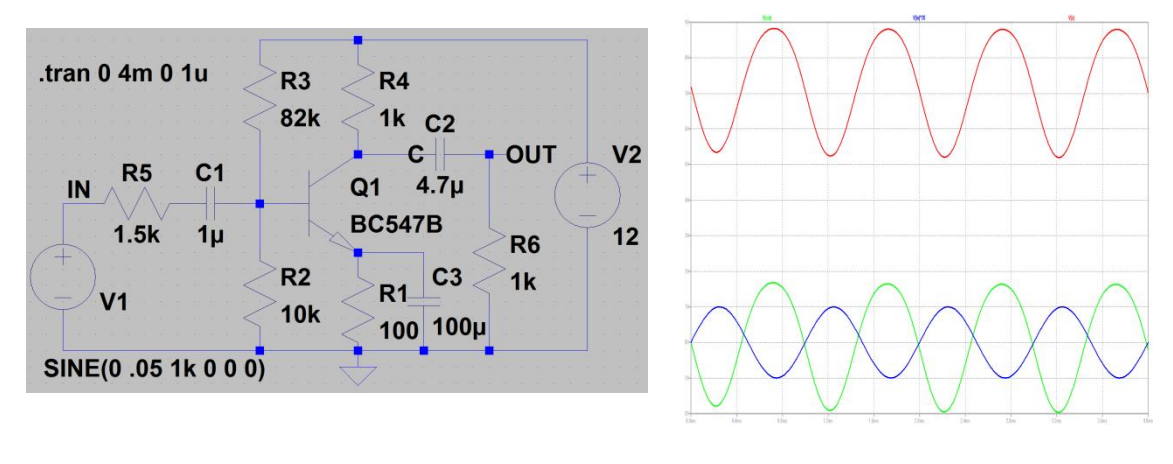

(a)

(b)

7. ábra: A közös emitterű erősítő viselkedésének szimulációja időtartományban: (a) a szimulációs modell, (b) a bemenő feszültség- (kék), a kollektor feszültség- (piros) és a kimenő feszültség (zöld) idődiagramjai. Figyelje meg a nemlineáris torzítást, a fázisváltozást és a kezdeti átmeneti jelenséget!

Vizsgálja ki az erősítő viselkedését a 100 Hz - 1 MHz frekvencia-tartományban (AC analízis) az alábbi szimulációs modell alapján!

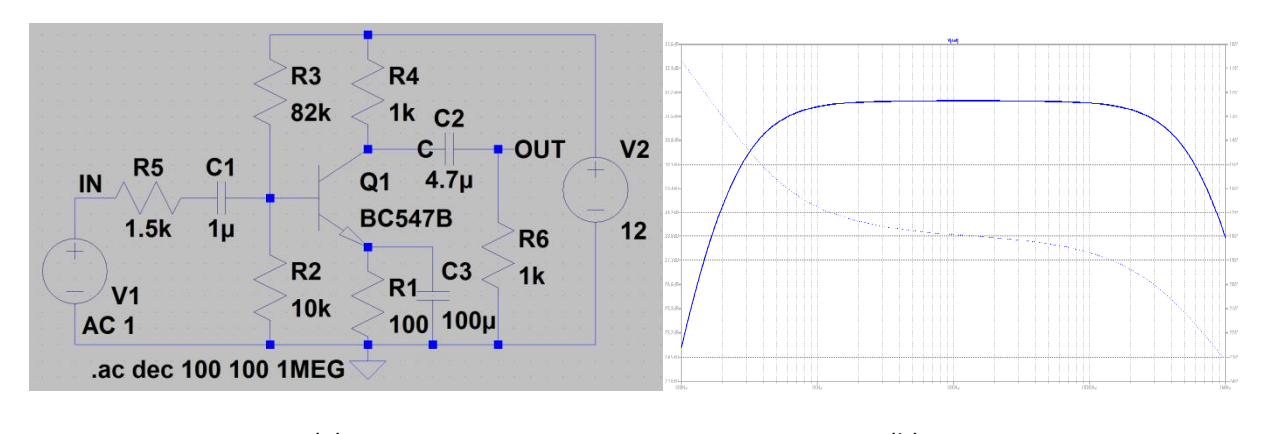

(a) (b)
8. ábra: A közös emitterű erősítő váltakozó áramú vizsgálata, lineáris viselkedést feltételezve:
(a) szimulációs modell, (b) amplitúdó- és fázisdiagram.

2.3.5 JFET statikus jelleggörbéi

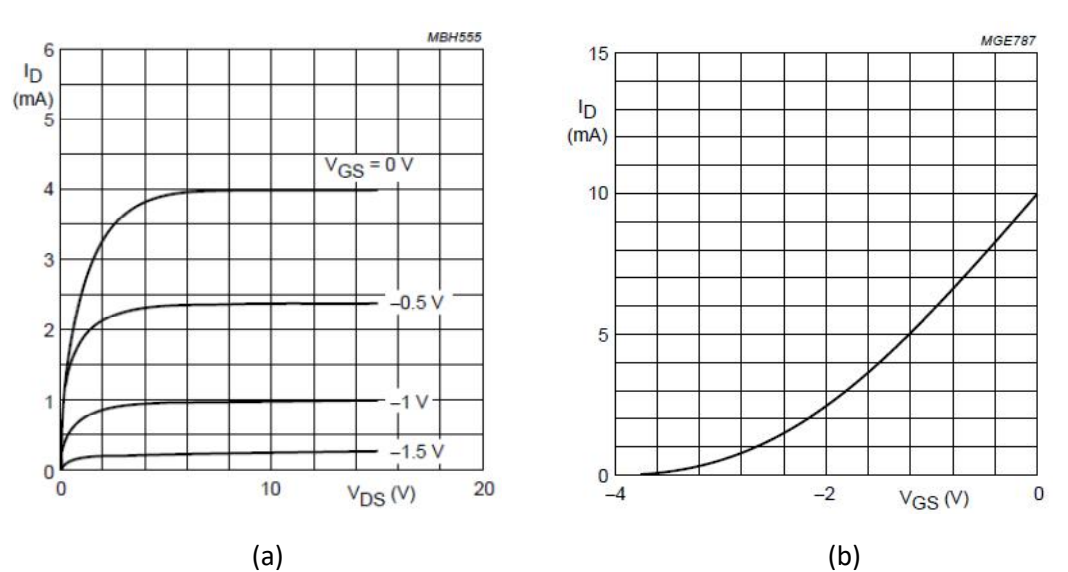

#### (a) (b) 9. ábra: N-csatornás JFET statikus jelleggörbéi (BF245 típus): (a) kimeneti görbesereg $I_D=f(V_{DS})$ , $V_{GS}=const.$ , (b) átviteli görbék $I_D=f(V_{GS})$ .

A kimeneti statikus jelleggörbéket rajzoltassa ki az alábbi szimulációs modell segítségével:

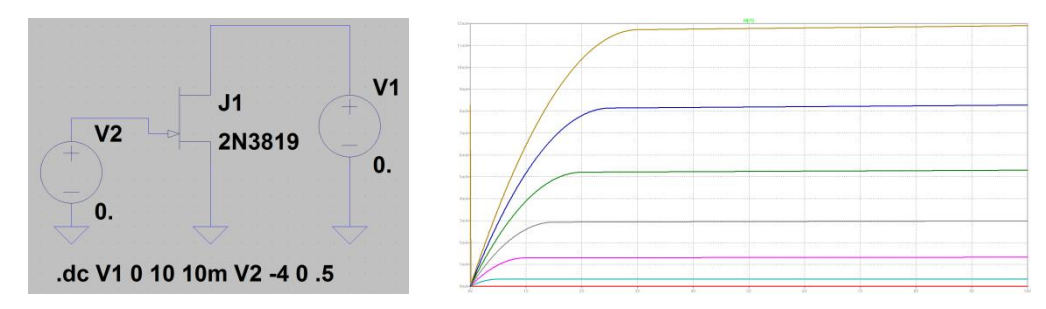

10. ábra: (a) N-csatornás JFET kimeneti statikus jelleggörbéinek kirajzoltatását végző szimulációs modell, (b) a kapott jelleggörbék.

#### 2.3.6 MOSFET statikus jelleggörbéi

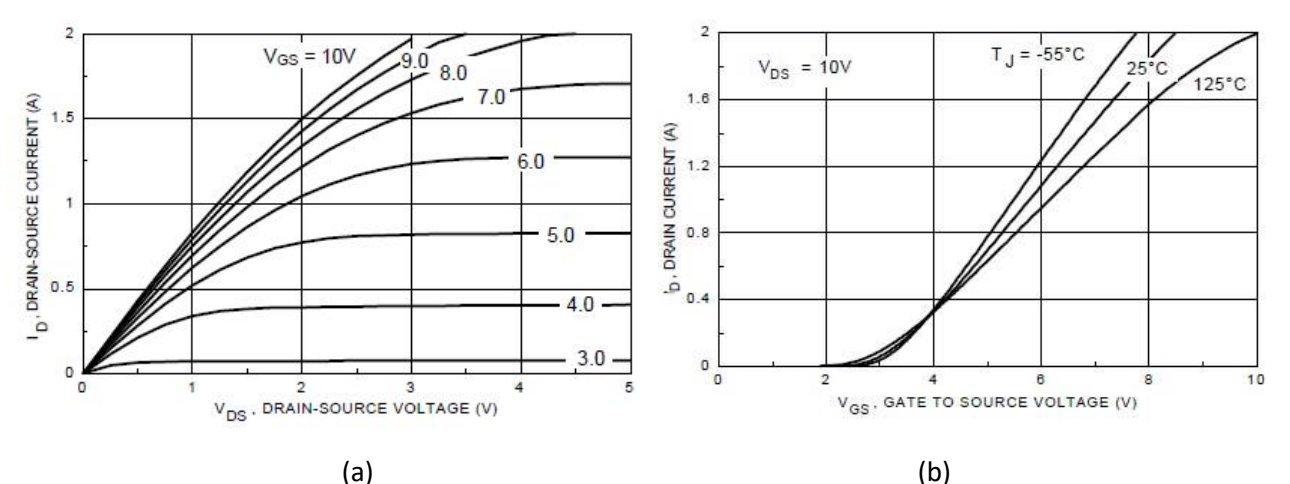

9. ábra: N-csatornás MOSFET statikus jelleggörbéi (BS170 típus): (a) kimeneti görbesereg  $I_D=f(V_{DS})$ ,  $V_{GS}=const.$ , (b) átviteli görbék  $I_D=f(V_{GS})$ .

A kimeneti statikus jelleggörbéket rajzoltassa ki az alábbi szimulációs modell segítségével:

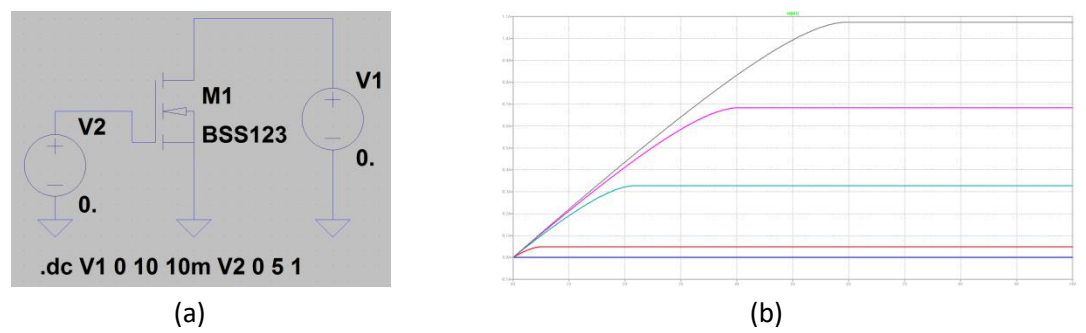

10. ábra: N csatornás MOSFET kimeneti jelleggörbéinek kirajzoltatását végző szimulációs modell, (b) a kapott jelleggörbék.

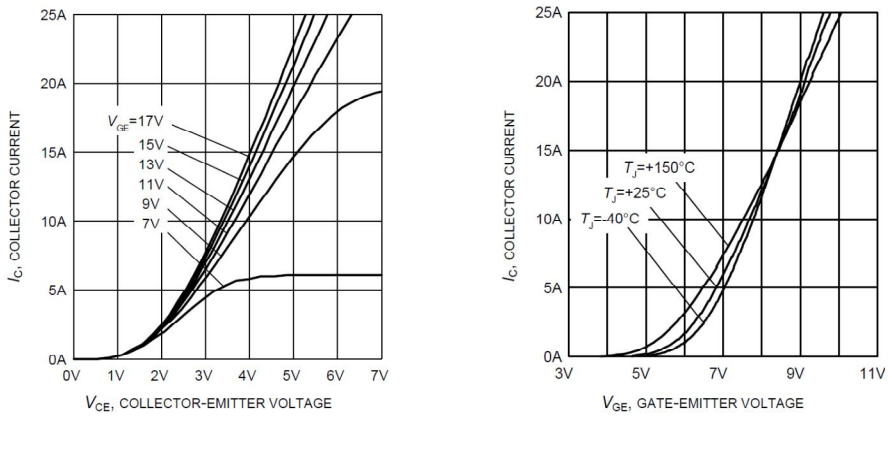

#### 2.3.7 IGBT jelleggörbéi

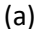

(b) ggörbéi (SGP07N120 típus): (a) kime

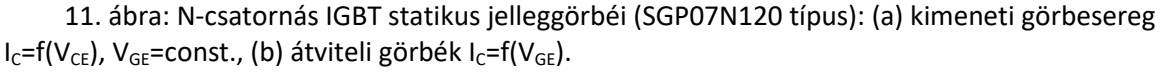

IGBT modell csak az újabb, LTspice XVII szoftverben található. Ebben a szoftverben alakítható ki a lenti szimulációs modell és rajzoltathatók ki a statikus jelleggörbék.

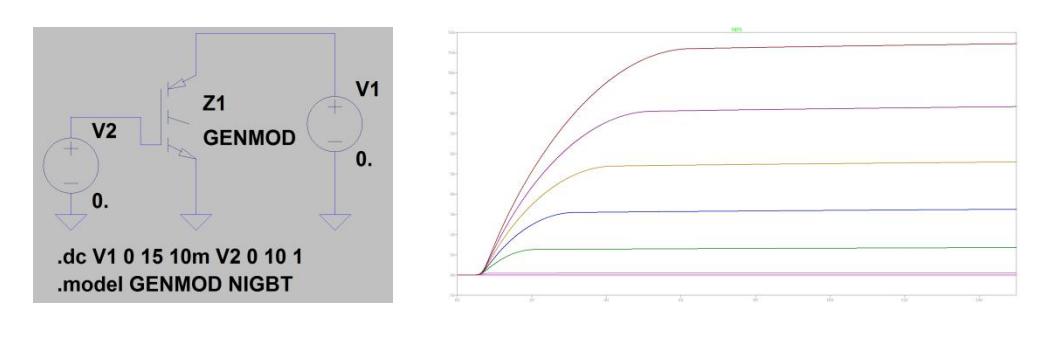

(a)

12. ábra: N csatornás IGBT kimeneti statikus jelleggörbéinek kirajzoltatását végző szimulációs modell, (b) a kapott jelleggörbék.

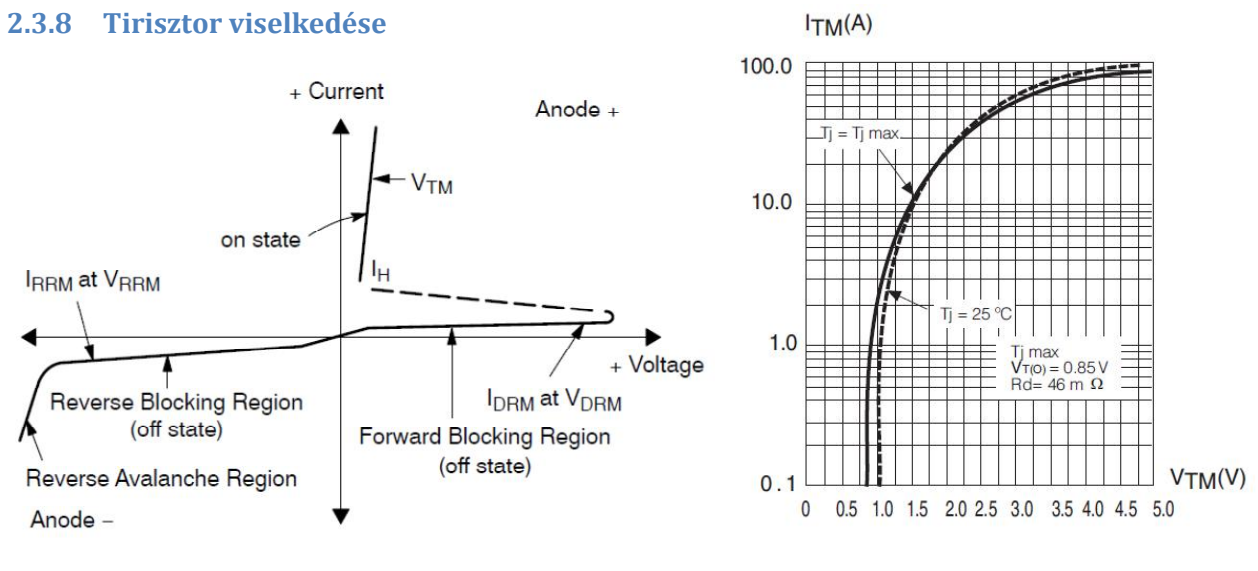

(a)

(b)

(b)

13. ábra: (a) A tirisztor viselkedésének általános jellemzésére szolgáló diagramok, (b) a kimenő jelleggörbe az adatlapról (FS12 típus).

Az LTspice szoftverben nincs előkészített tirisztor modell gyártott típusokra. A viselkedést tranzisztoros helyettesítő áramkörrel kaphatjuk meg, a .subckt parancsot alkalmazva az alábbi szimulációs modellben.

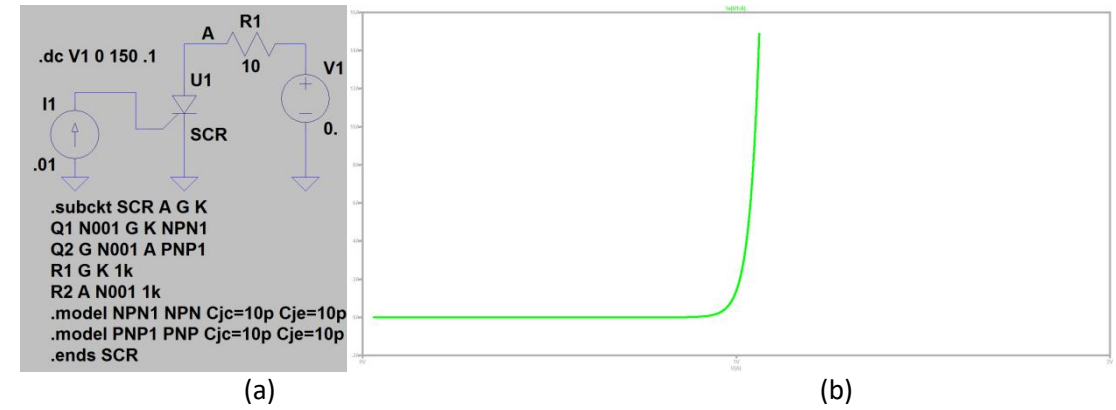

14. ábra: Tirisztor kimeneti (főáramköri) jelleggörbéjének kirajzoltatását végző szimulációs modell, (b) a kapott jelleggörbe.

### 2.4 Felszerelés a mérésekhez

- 1. Próbapanel
- 2. Kétcsatornás digitális oszcilloszkóp
- 3. Jelgenerátor
- 4. Különböző diszkrét aktív- (félvezető-) és passzív alkatrészek
- 5. Tápegység

### 2.5 Mérések

Ebben a lépésben a hallgatók mérésekkel ellenőrzik az elméleti tudásukat az alkatrészekről és a szimulációval kapott viselkedést.

### 2.5.1 Félvezető dióda jelleggörbéje

Állítsa össze próbapanelon az alábbi áramkört! A dióda polaritását ellenőrizze multiméterrel (15. ábra)! Változtassa a V<sub>1</sub> bemeneti feszültséget 0 és 10 V között, megközelítőleg 1 V-os lépésekben! Mérje ki az egyes pontokban a dióda feszültségét és az ellenállás feszültségét! Az ellenállás feszültségéből számítsa ki a dióda áramát! Töltse ki a táblázatot! Rajzolj a meg a statikus jelleggörbét!

15. ábra: Az 1N4001 dióda tokozása. A világos csík a végén a katódot jelöli.

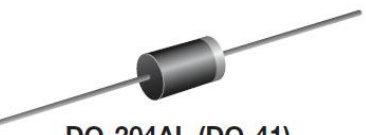

DO-204AL (DO-41)

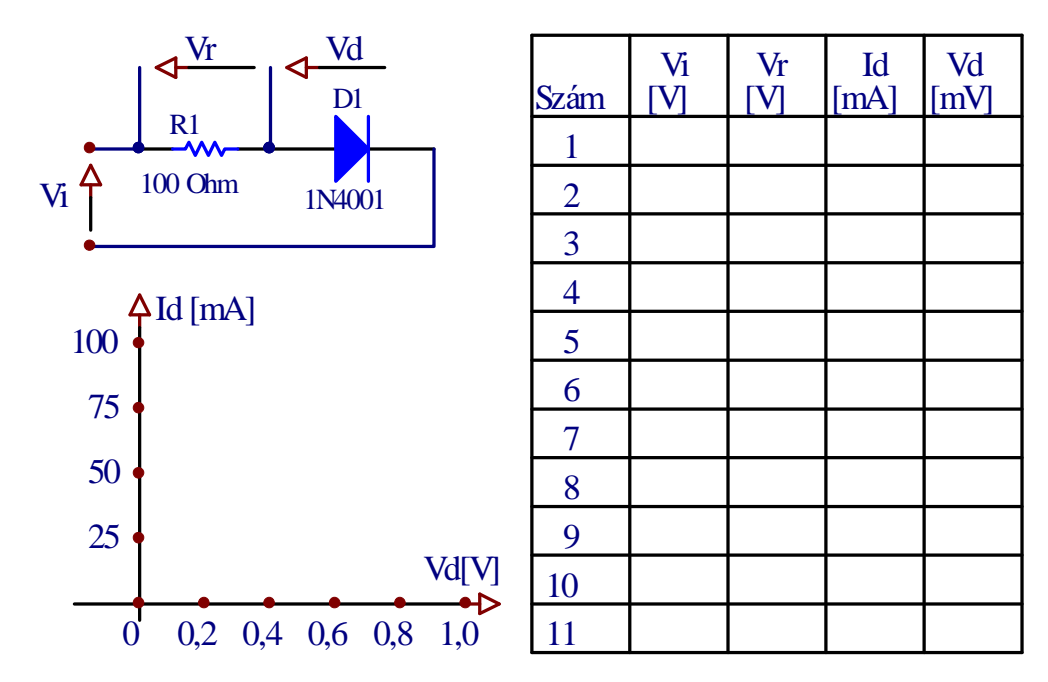

### 2.5.2 Bipoláris tranzisztor (BJT) statikus jelleggörbéi

 Állítsa össze próbapanelon az alábbi áramkört! A tranzisztor lábkiosztását a 15. ábrán láthatja. Az 1.-8. mérésekhez a V<sub>BB</sub> forrás állításával állítsa be az I<sub>B</sub> áramot 10 μA értékre, használja az
I<sub>B</sub>=V<sub>R1</sub>/R1 összefüggést. A V<sub>CE</sub> feszültséget állítsa a V<sub>CC</sub> forrás segítségével 0-tól 7V-ig terjedő értékekre, nagyjából 1V-os lépésekben. Jegyezze fel a V<sub>CE</sub> és I<sub>C</sub> értékeket a táblázatban. I<sub>C</sub>-t számítsa az I<sub>C</sub>=V<sub>R2</sub>/R2 összefüggésből.

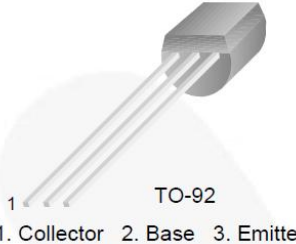

15. ábra: A BC546 típusú bipoláris tranzisztor tokozása és lábkiosztása.

1. Collector 2. Base 3. Emitter

A 9.-16. mérésekhez a  $V_{BB}$  forrás állításával állítsa be az  $I_b$  áramot 20  $\mu$ A értékre, használja az I<sub>B</sub>=V<sub>R1</sub>/R1 összefüggést. A V<sub>CE</sub> feszültséget állítsa a V<sub>CC</sub> forrás segítségével 0-tól 7V-ig terjedő értékekre, nagyjából 1V-os lépésekben. Jegyezze fel a V<sub>CE</sub> és I<sub>C</sub> értékeket a táblázatban. Az I<sub>C</sub> számítsa az I<sub>C</sub>=V<sub>R2</sub>/R2 összefüggésből.

Rajzolja meg a fenti két bázisáram-értékre a kimeneti statikus jelleggörbét I<sub>C</sub>=f(V<sub>CE</sub>), I<sub>B</sub>=const.

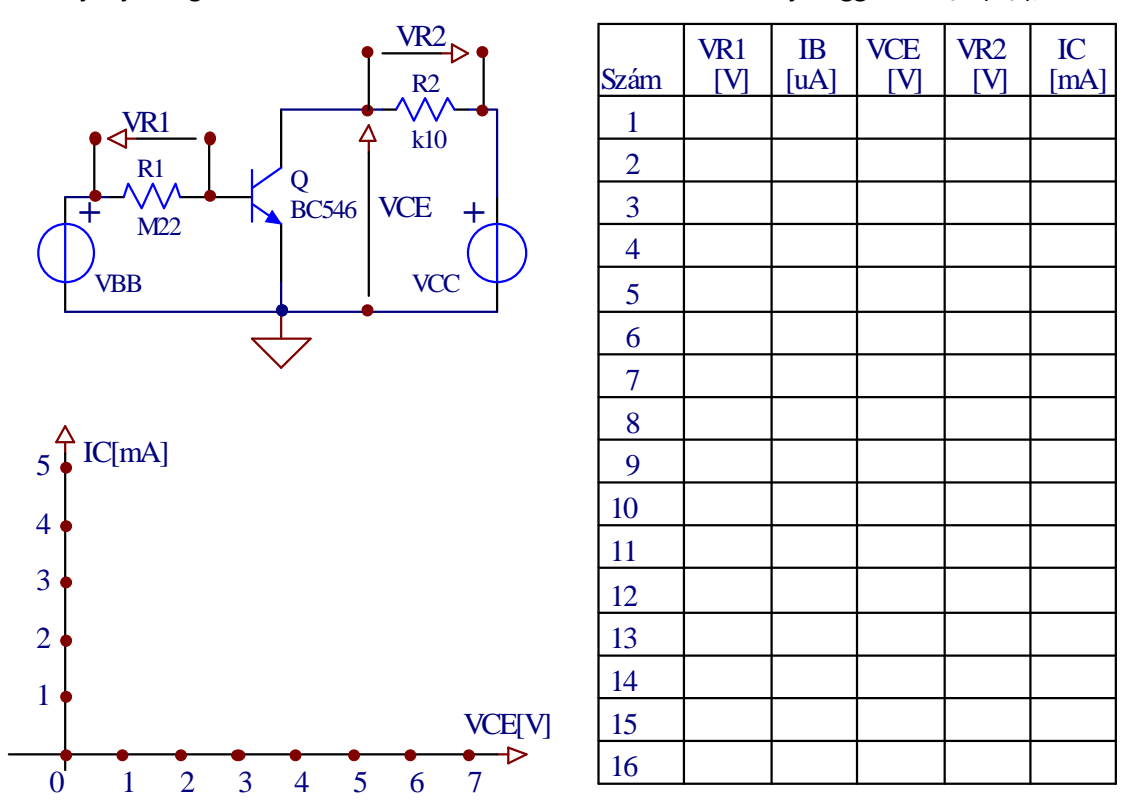

#### 2.5.3 Logikai inverter átviteli karakterisztikája

Állítsa össze próbapanelon az alábbi áramkört! A VI forrás feszültségét változtassa 0-tól 10V-ig, 1V-os lépésekben! Mérje ki minden beállításnál a Vo kimeneti feszültséget! Töltse ki a táblázatot és rajzolja meg az átviteli karakterisztikát!

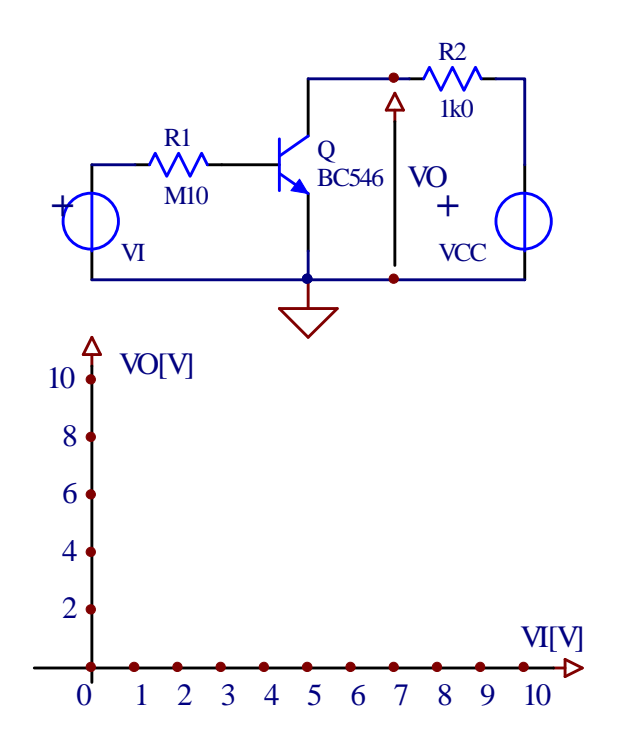

| Szám | VI<br>[V] | VO<br>[V] |
|------|-----------|-----------|
| 1    |           |           |
| 2    |           |           |
| 3    |           |           |
| 4    |           |           |
| 5    |           |           |
| 6    |           |           |
| 7    |           |           |
| 8    |           |           |
| 9    |           |           |
| 10   |           |           |
| 11   |           |           |

#### 2.5.4 Földelt emitteres erősítő DC és AC üzemben

Állítsa össze a közös emitterű erősítő munkapontjának beállítását végző áramkört a próbapanelen! Kapcsoljon az áramkörre  $V_{CC}$ =12V feszültségű forrást! Mérje ki és írja be a táblázatba a megfelelő feszültségértékeket! Az I<sub>B</sub> áramot számítsa az I<sub>B</sub>=( $V_{CC}$ - $V_B$ )/R1 -  $V_B$ /R2 képlet szerint. Az I<sub>C</sub> áramot számítsa az I<sub>C</sub>= $V_{R3}$ /R3 képlet szerint!

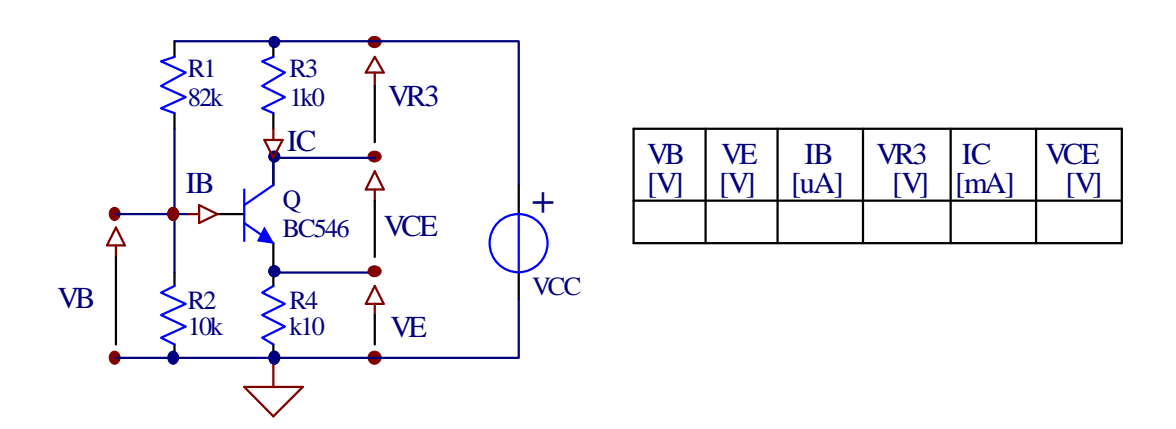

Hasonlítsa össze a mért értékeket a korábban (2.3.4 pont) szimulációval kapott értékekkel! Mi az oka az eltéréseknek?

Állítsa össze a teljes közös emitteres erősítő kapcsolást a próbapanelen! Vezessen a bemenetre 100mV amplitúdójú, 1kHz frekvenciájú szinusz feszültséget. Figyelje meg oszcilloszkóppal a bemenő jelet (V<sub>g</sub>) és a kimenő jelet (V<sub>o</sub>)! Rajzolja át a jeleket a megadott koordináta rendszerekbe! Jegyezze fel a táblázatba a mért és a kiszámított értékeket!

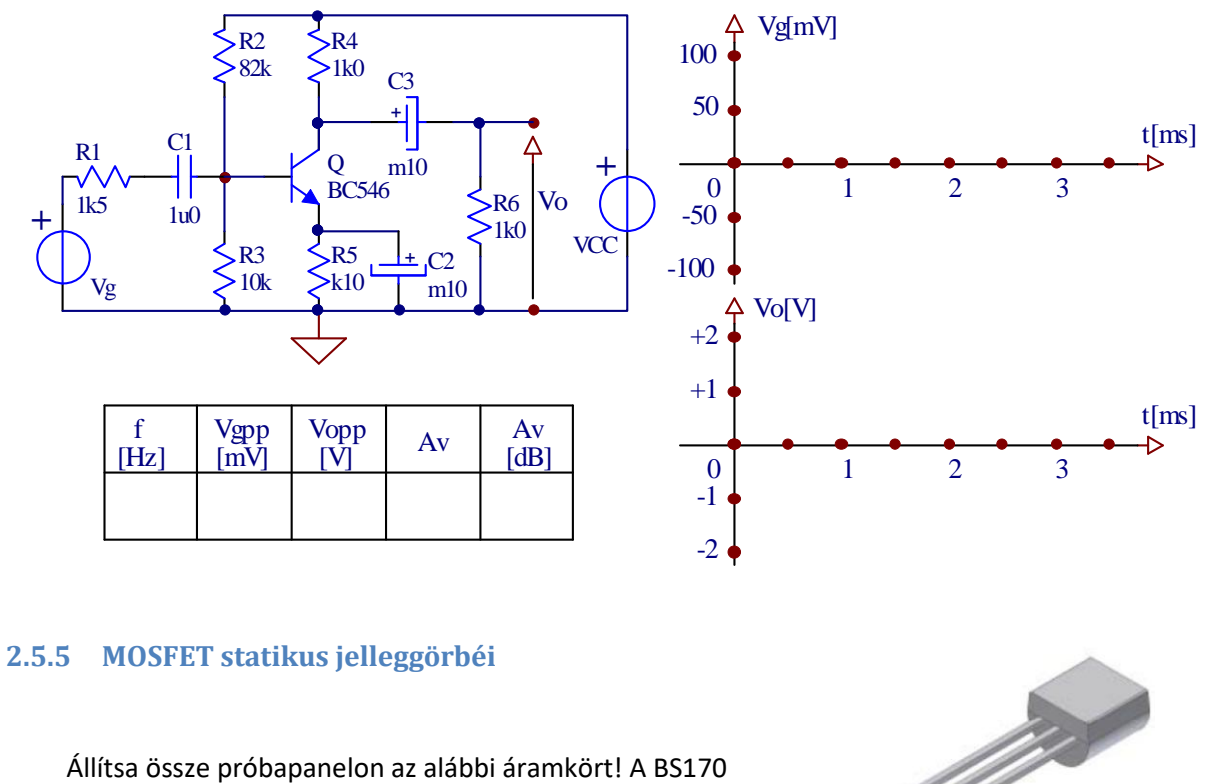

típusú MOSFET lábkiosztását a 16. ábrán láthatja.

D G S 16. ábra: a BS170 típusú MOSFET lábkiosztása.

**TO-92** 

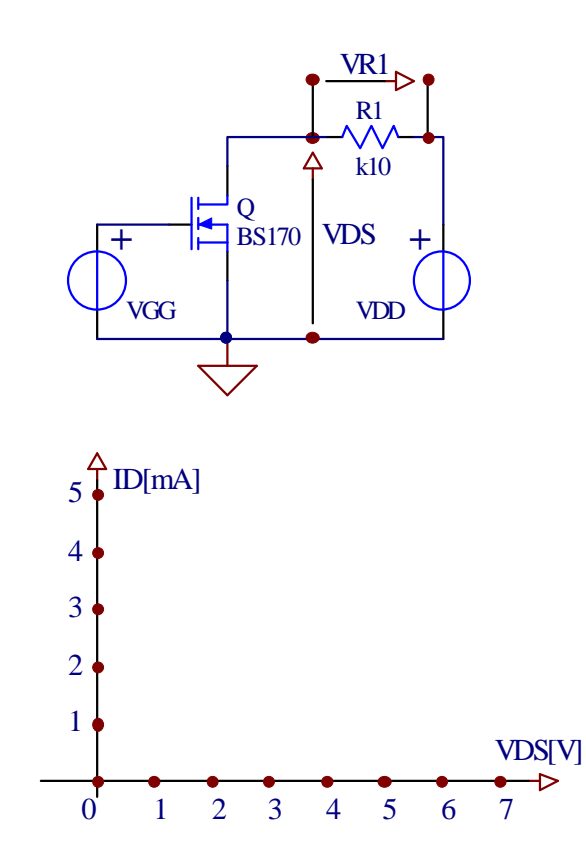

| Szám | VGG | VR1<br>[V] | ID<br>[mA] |
|------|-----|------------|------------|
| 1    |     |            |            |
| 2    |     |            |            |
| 3    |     |            |            |
| 4    |     |            |            |
| 5    |     |            |            |
| 6    |     |            |            |
| 7    |     |            |            |
| 8    |     |            |            |
| 9    |     |            |            |
| 10   |     |            |            |
| 11   |     |            |            |
| 12   |     |            |            |
| 13   |     |            |            |
| 14   |     |            |            |
| 15   |     |            |            |
| 16   |     |            |            |

Az 1.-8. mérésekhez, a V<sub>GG</sub> forrás állításával, állítsa be az I<sub>D</sub> áramot 10 mA értékre V<sub>DS</sub>=5V feszültség környékén, használja az I<sub>D</sub>=V<sub>R1</sub>/R1 összefüggést! A V<sub>DS</sub> feszültséget állítsa a V<sub>DD</sub> forrás segítségével 0-tól 7V-ig terjedő értékekre, nagyjából 1V-os lépésekben. Jegyezze fel a V<sub>DS</sub> és I<sub>D</sub> értékeket a táblázatba!

A 9.-16. mérésekhez a  $V_{BB}$  forrás állításával állítsa be az  $I_D$  áramot 20 mA értékre  $V_{DS}$ =5V feszültség környékén, használja az  $I_D$ = $V_{R1}/R1$  összefüggést! A  $V_{DS}$  feszültséget állítsa a  $V_{DD}$  forrás segítségével 0-tól 7V-ig terjedő értékekre, nagyjából 1V-os lépésekben. Jegyezze fel a  $V_{DS}$  és  $I_D$  értékeket a táblázatba!

Rajzolja meg a kapott két kimeneti jelleggörbét!

#### 2.5.6 IGBT statikus jelleggörbéi

Állítsa össze forrasztással az alábbi áramkört! A STGD3NB60SD típusú IGBT tokozását és lábkiosztását a 17. ábrán láthatja.

17. ábra: Az STGD3NB60SD típusú IGBT tokozása és lábkiosztása: (1) gate, (2 - a tokozás hátulját képező fémlap) kollektor, (3) emitter.

Az IGBT nagy teljesítményű alkatrész, kapcsoló üzemre van optimalizálva. Vizsgálatát itt nem tudjuk a teljes áram és feszültség tartományban végezni, hanem csak egy kis értékekre, a koordináta rendszer kezdőpontjának közelében.

Az 1.-6. mérésekhez, a V<sub>GG</sub> forrás állításával, állítsa be az I<sub>C</sub> áramot 0,4A értékre V<sub>CE</sub>=5V feszültség környékén, használja az I<sub>C</sub>=V<sub>R1</sub>/R1 összefüggést! A V<sub>CE</sub> feszültséget állítsa a V<sub>CC</sub> forrás segítségével 0-tól 5V-ig terjedő értékekre, nagyjából 1V-os lépésekben. Jegyezze fel a V<sub>CE</sub> és I<sub>C</sub> értékeket a táblázatba!

Az 7.-12. mérésekhez, a V<sub>GG</sub> forrás állításával, állítsa be az I<sub>C</sub> áramot 0,8A értékre V<sub>CE</sub>=5V feszültség környékén, használja az I<sub>C</sub>=V<sub>R1</sub>/R1 összefüggést! A V<sub>CE</sub> feszültséget állítsa a V<sub>CC</sub> forrás segítségével 0-tól 5V-ig terjedő értékekre, nagyjából 1V-os lépésekben. Jegyezze fel a V<sub>CE</sub> és I<sub>C</sub> értékeket a táblázatba!

Rajzolja be a kapott két statikus jelleggörbét ( $I_C=f(V_{CE})$ ,  $V_{GE}=const.$ ) a megadott koordináta rendszerbe!

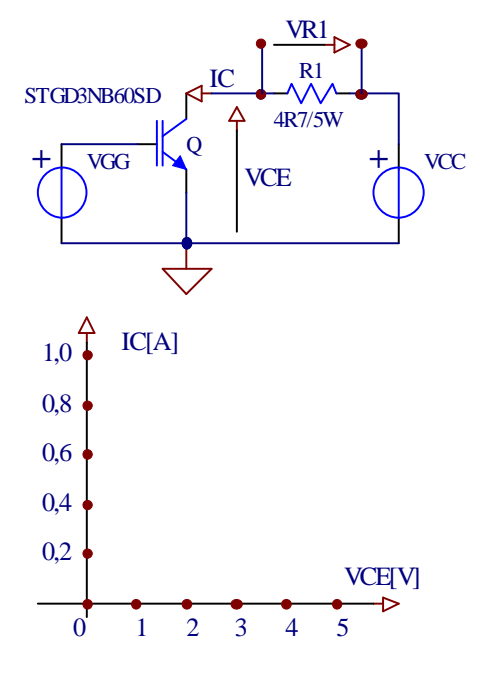

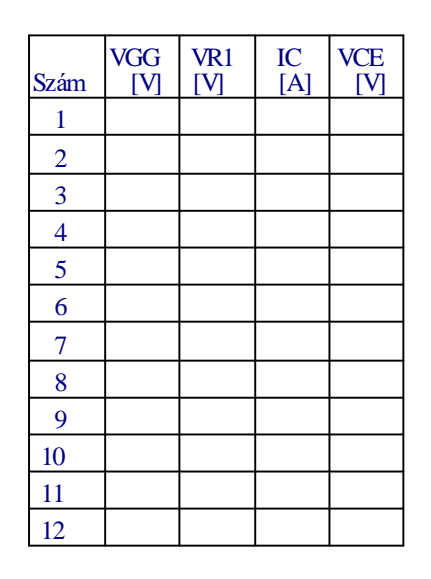

#### 2.5.7 Tirisztor viselkedése

Állítsa össze forrasztással az alábbi áramkört! A BT148-600R típusú tirisztor lábkiosztását a 18. ábrán láthatja.

18. ábra: Az BT148-600R típusú tirisztor tokozása és lábkiosztása: (1) katód, (2 - a tokozás hátulját képező fémlappal együtt) anód, (3) gate.

A tirisztor nagy teljesítményű alkatrész, kapcsoló üzemre van optimalizálva. Vizsgálatát itt nem tudjuk a teljes tartományban végezni, hanem csak egy kis részen, a koordináta rendszer kezdőpontjának közelében.

A mérésekhez, a V<sub>GG</sub> forrás 5V-ra állításával biztosítson 20mA körüli állandó gyújtóáramot a tirisztornak! A V<sub>AA</sub> feszültséget állítsa 0-tól 5V-ig terjedő értékekre, nagyjából 1V-os lépésekben. Jegyezze fel a V<sub>AK</sub> és az I<sub>A</sub> értékeket a táblázatba! Használja az I<sub>A</sub>=V<sub>R1</sub>/R1 összefüggést! Rajzolja meg a tirisztor kimeneti (főáramköri) jelleggörbéjét: I<sub>A</sub>=f(V<sub>AK</sub>) a mért értékek alapján!

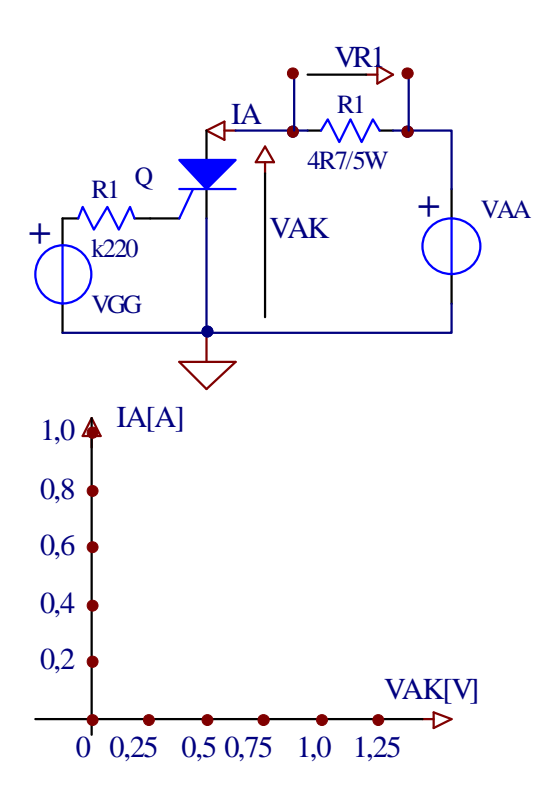

| Szám | VGG<br>[V] | VR1<br>[V] | IA<br>[A] | VAK<br>[V] |
|------|------------|------------|-----------|------------|
| 1    |            |            |           |            |
| 2    |            |            |           |            |
| 3    |            |            |           |            |
| 4    |            |            |           |            |
| 5    |            |            |           |            |
| 6    |            |            |           |            |

Hallgató(k):

| Név: | Index szám: | Aláírás: |
|------|-------------|----------|
|      |             |          |
|      |             |          |